## Delete キーによるライン / ポリゴンの部分消去

ご存知でしたか?... [Delete] キーを使ってラインやポリゴンの一部分を消去できます。

## Delete キーでラインやポリゴンの一部分を消去することによって...

- カーソルを置く場所によって、線分 (セグメント)または頂点を選んで消去できます。
- ショートカットキーの [Delete] キーを使って要素の一部を消去できます。
- 消去する際、頂点・ノード・線分を簡単に識別できます。

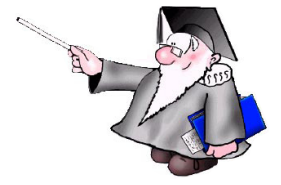

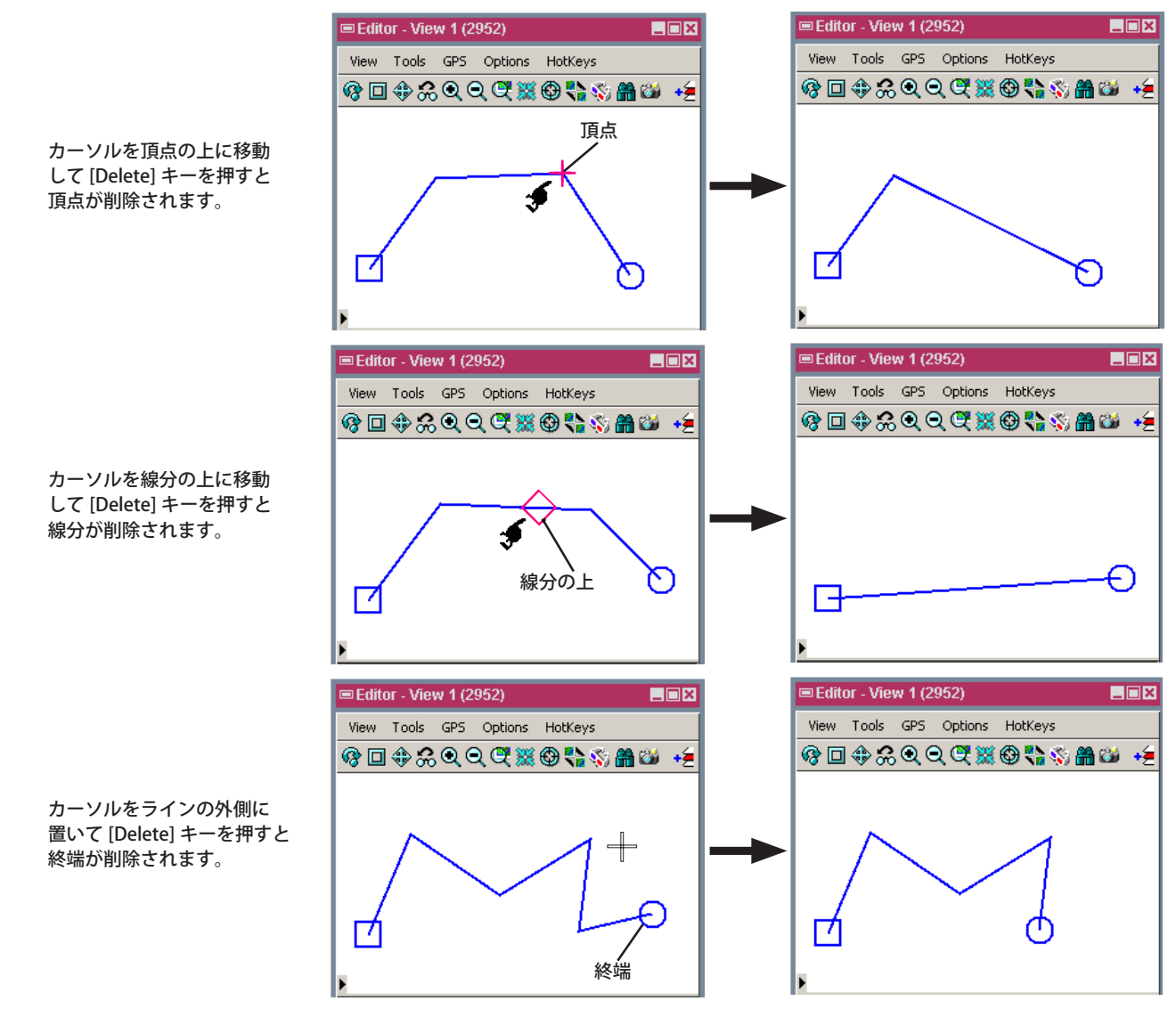

## Delete キーでラインやポリゴンの一部分を消す方法

- [エディタ (Editor)] で、編集する図形要素を選択します。
- [ベクタツール]の[要素(エレメント)の修正]アイコンをクリックして、[編集]ボタンを押します。
- カーソルを頂点の上に移動して、キーボードの [Delete] キーを押すと、頂点が削除されます。
- カーソルを線分上のどこかに置いて、[Delete] キーを押すと、線分が削除されます。
- カーソルをライン要素から離れたところに移動して [Delete] キーを押すと、終端が削除されます。

さらに知りたいことがあれば...

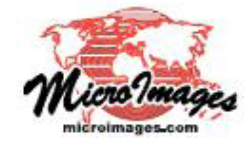

マイクロイメージ社のウェブサイトで 関連情報をお探しください (翻訳)株式会社オープンGIS 東京都墨田区吾妻橋 1-19-14 紀伊国屋ビル 1F Tel: (03)3623-2851 Fax: (03)3623-3025 E-mail: info@opengis.co.jp